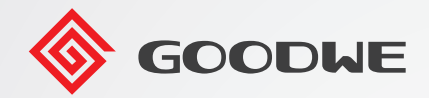

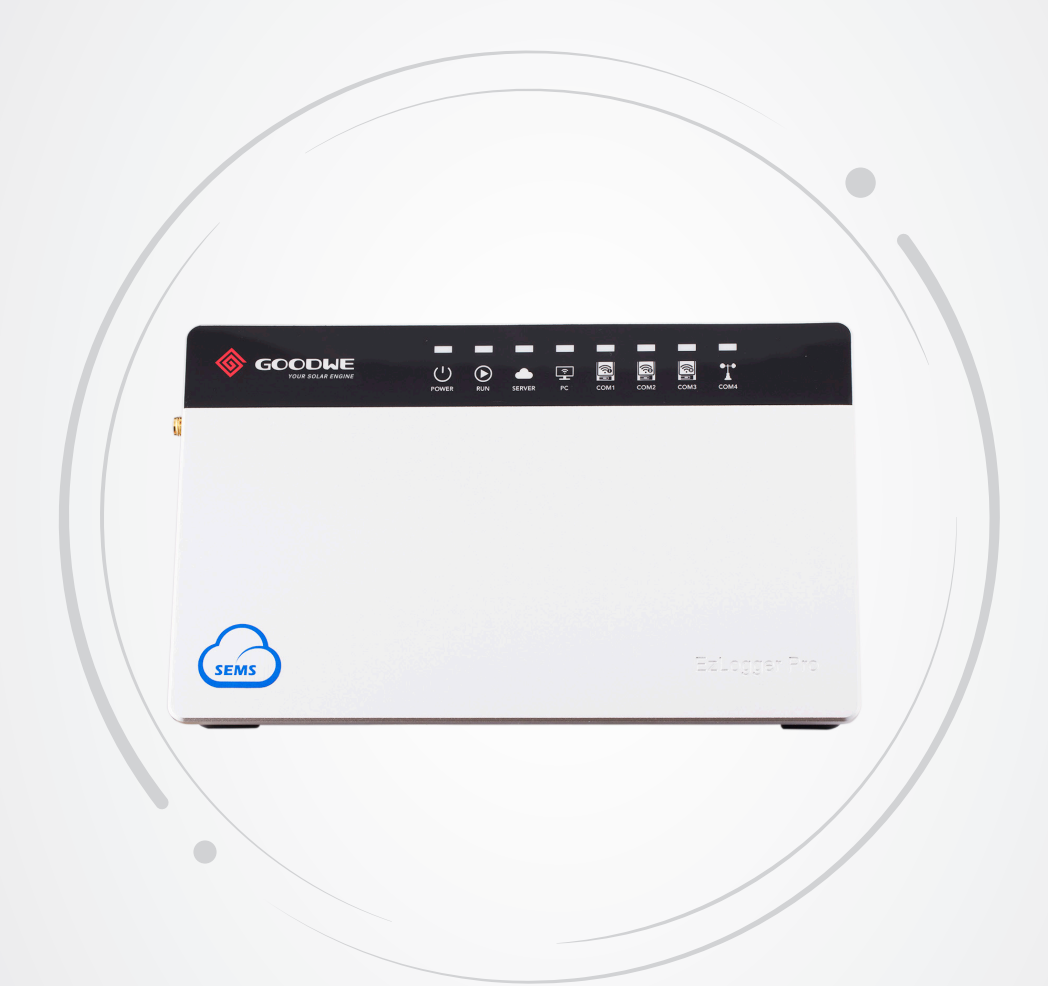

# Benutzerhandbuch

#### Intelligenter Datenlogger EzLogger Pro

V1.1-2022-10-30

## Inhaltsverzeichnis

| Kapitel I: Sicherheitsvorkehrungen                                         | 01 |
|----------------------------------------------------------------------------|----|
| 1.1 Sicherheitshinweise                                                    | 01 |
| 1.2 Bildsymbole                                                            | 01 |
| Kapitel II: Produktvorstellung                                             | 02 |
| 2.1 Produktvorstellung                                                     | 02 |
| 2.2 Äußere Beschreibung                                                    | 02 |
| 2.3 Beschreibung der LED-Anzeigen                                          | 05 |
| Kapitel III: Geräteeinbau                                                  | 07 |
| 3.1 Angaben zur Verpackung                                                 | 07 |
| 3.2 Geräteeinbau                                                           | 08 |
| Kapitel IV: Elektroanschluss                                               | 10 |
| 4.1 Anschlussbeschreibung                                                  | 10 |
| 4.2 Anschluss an den Wechselrichter                                        | 11 |
| 4.3 Anschluss an Umgebungsmonitor und Zähler                               | 13 |
| 4.4 Anschluss an den Computer                                              | 14 |
| 4.5 Anschluss an den Rundsteuerempfänger                                   | 14 |
| 4.6 Anschluss an DRED                                                      | 16 |
| Kapitel V: Daten hochladen und Funktionen konfigurieren bei LAN            |    |
| EzLogger Pro                                                               | 17 |
| 5.1 Zum Gebrauch von LAN EzLogger Pro                                      | 17 |
| 5.2 Zur Konfiguration von EzLogger Pro                                     | 18 |
| 5.3 Programmaufrüstung                                                     | 27 |
| Kapitel VI: Website-Überwachung                                            | 28 |
| 6.1 Registrieren des neuen Benutzers und Hinzufügen eines Energieerzeugers | 28 |
| 6.2 Datenansicht zum Energieerzeuger                                       | 30 |
| Kapitel VII: Technische Daten                                              | 31 |
| Kapitel VIII: Bescheinigungen und Gewährleistung                           | 32 |
| 8.1 CE-Kennzeichnung                                                       | 32 |
| 8.2 Gewährleistungsbescheinigung                                           | 32 |
| 8.3 Gewährleistungsbedingungen                                             | 32 |
| 8.4 Haftungshinweis                                                        | 32 |

# Kapitel I: Sicherheitsvorkehrungen

## 1.1 Sicherheitshinweise

EzLogger Pro, hergestellt von GoodWe Technologies Co., Ltd. (im Folgenden "GoodWe") wurde strikt nach den einschlägigen Sicherheitsvorschriften konstruiert und geprüft. Da es sich um ein Elektrogerät handelt, müssen bei Einbau und Prüfung die folgenden Sicherheitshinweise beachtet werden, denn ein fehlerhafter Betrieb führt zu Personen- und Sachschäden beim Betreiber und bei Dritten.

- 1. Kinder sind vom EzLogger Pro fernzuhalten.
- 2. Öffnen Sie nicht die obere Abdeckung. Unbefugtes Berühren oder Auswechseln von Bauteilen kann zu Personen- wie zu Sachschäden am EzLogger Pro führen. In diesem Fall übernimmt GoodWe keine Haftung oder Gewährleistung.
- 3. Elektrostatik kann elektronische Bauteile beschädigen, daher sollten geeignete Gegenmaßnahmen getroffen werden.

## 1.2 Bildsymbole

|                  | Leichte oder mittelschwere Verletzungen möglich                     |
|------------------|---------------------------------------------------------------------|
| X                | Nicht im Hausmüll entsorgen. Als Sondermüll dem Recycling zuführen. |
| <u><u>†</u>†</u> | Aufrecht halten, nicht kippen oder auf den Kopf stellen             |
|                  | Recyclingfähig                                                      |
| Ţ                | Zerbrechlich! Mit Vorsicht behandeln                                |
| Ţ                | Von Feuchtigkeit fernhalten                                         |
| CE               | CE-Kennzeichnung                                                    |
| $\triangle$      | Wichtige Punkte                                                     |
|                  | Erklärung                                                           |

# Kapitel II: Produktvorstellung

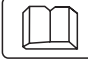

Zu Aufbau und Funktion des EzLoggers Pro.

## 2.1 Produktvorstellung

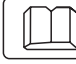

Zu den Kernfunktionen des EzLoggers Pro.

Der EzLogger Pro dient der Beobachtung und Betreuung von Systemen zur photovoltaischen Stromerzeugung. Dazu gehören Schnittstellenaggregation, Datenerfassung und -speicherung, Zentralüberwachung, Zentralwartung und andere Funktionen von Wechselrichtern, Umgebungsmonitoren, Wattstundenzählern und weiteren Geräten im photovoltaischen Stromerzeuger.

## 2.2 Äußere Beschreibung

Äußere Beschreibung, technische Daten und Anschlüsse des EzLoggers Pro.

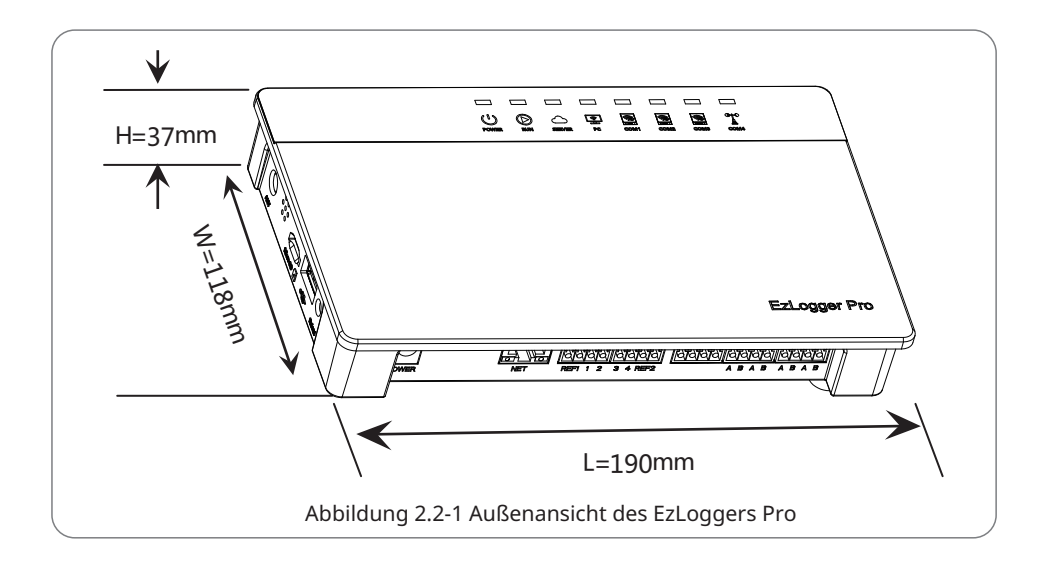

#### Vorderbereich des Gehäuses

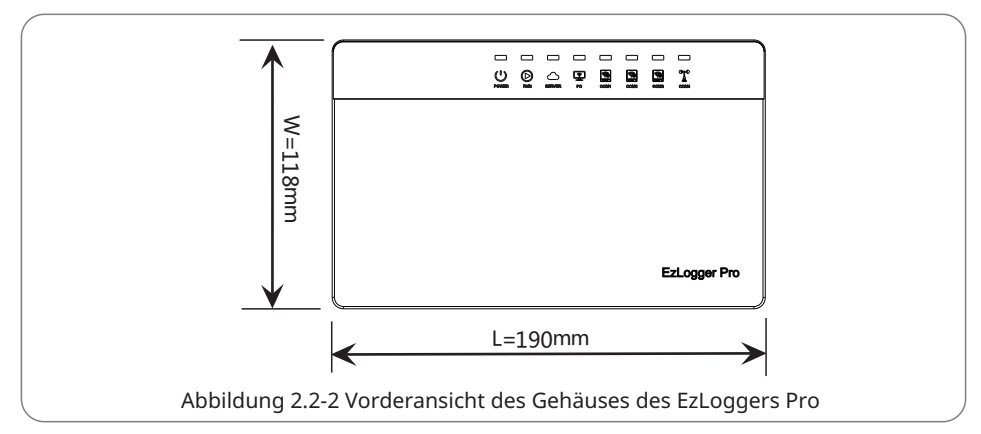

#### Seite des Gehäuses

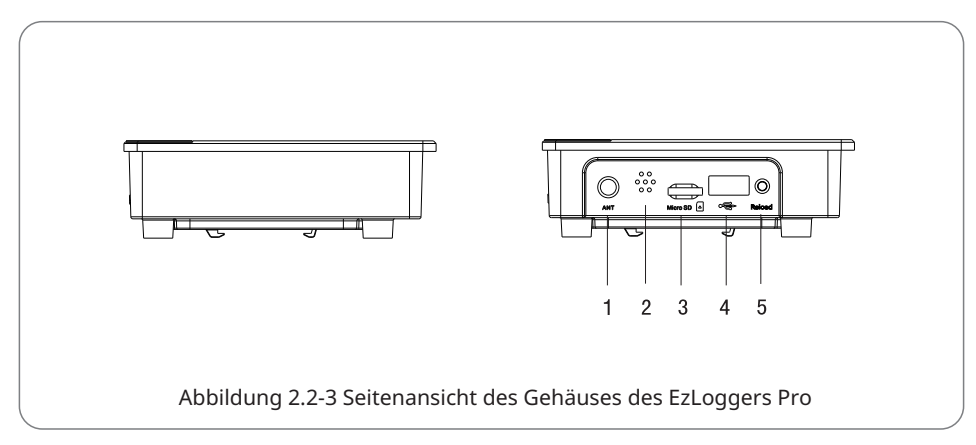

| Nr. | Port     | Anschlussbeschreibung    |
|-----|----------|--------------------------|
| 1   | ANT      | Reservierter Anschluss   |
| 2   | Tonalarm | Öffnung für Signalton    |
| 3   | Micro-SD | SD-Kartenspeicherschlitz |
| 4   | USB      | USB-Schlitz              |
| 5   | Neuladen | Werkseinstellungstaste   |

#### Rückseite des Gehäuses

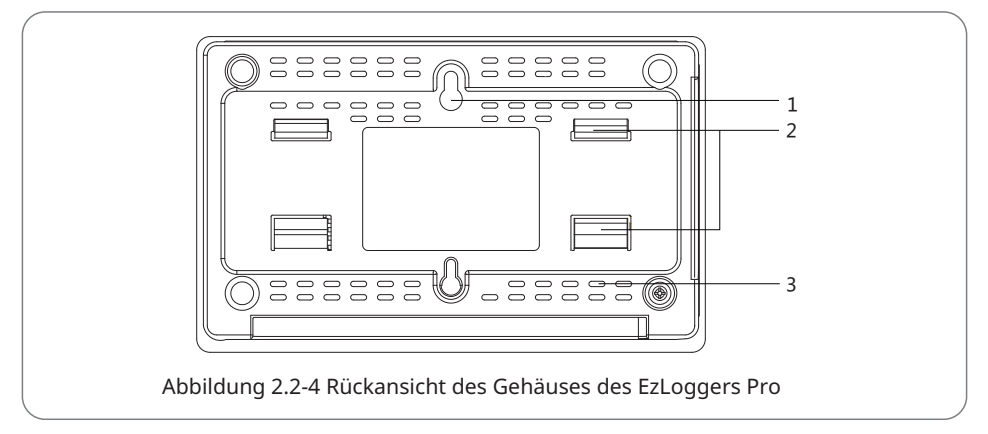

1. Öffnung zur Wandmontage 2. Schienenklemme 3. Belüftungsöffnungen

#### Oberseite des Gehäuses

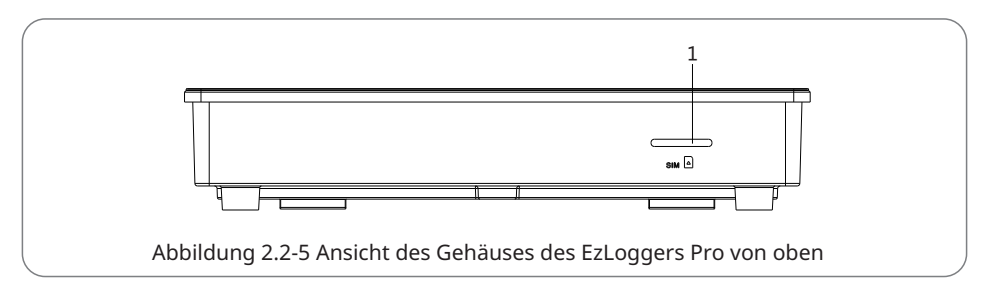

1. Reservierter Schlitz

#### Unterseite des Gehäuses

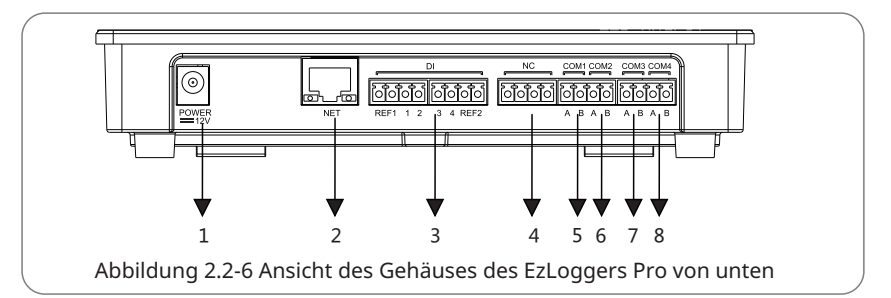

| Nr. | Port  | Anschlussbeschreibung                                                     |
|-----|-------|---------------------------------------------------------------------------|
| 1   | POWER | Adapter für 12-V-Gleichspannungseingang                                   |
| 2   | NET   | Ethernet-Anschluss                                                        |
| 3   | DI    | Funktionsanschluss DRED oder RCR                                          |
| 4   | NC    | Funktion reserviert                                                       |
| 5   | COM1  | RS485-Kommunikationsanschluss 1 für Wechselrichter                        |
| 6   | COM2  | RS485-Kommunikationsanschluss 2 für Wechselrichter                        |
| 7   | COM3  | RS485-Kommunikationsanschluss 3 für Wechselrichter                        |
| 8   | COM4  | RS485-Kommunikationsanschluss 4 für<br>Umgebungsmonitor und andere Geräte |

### 2.3 Beschreibung der LED-Anzeigen

 Zur Bedeutung der LED-Anzeigen.

 Die LED-Anzeigen sehen wie folgt aus:

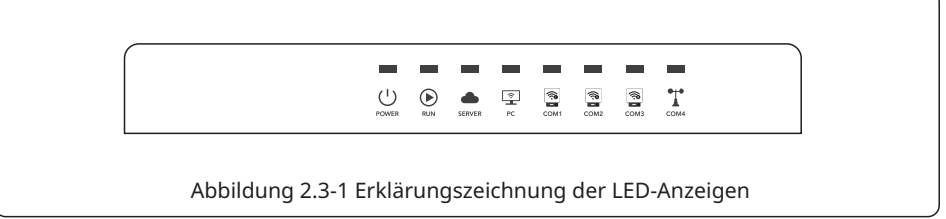

Die Beschreibung der LED-Anzeigen lautet wie folgt:

| Port   | Status                                     | Statusbeschreibung                                                                                                    |  |
|--------|--------------------------------------------|----------------------------------------------------------------------------------------------------|--|
| DOWED  | Blaue Leuchte an                           | Spannung ist normal                                                                                                    |  |
| POWER  | Blaue Leuchte aus                          | Keine Spannung                                                                                                    |  |
| DUN    | Blaue Leuchte blinkt<br>(sekündlich)       | Der EzLogger Pro läuft korrekt                                                                                          |  |
| KON    | Blaue Leuchte ständig an<br>oder aus       | Der EzLogger Pro läuft nicht korrekt                                                                                    |  |
|        | Blaue Leuchte ständig an                   | Der EzLogger Pro ist korrekt an den Router angeschlossen                                                                |  |
| SERVER | Blaue Leuchte blinkt<br>(sekündlich)       | Der EzLogger Pro ist korrekt an den Router angeschlossen,<br>aber nicht mit dem externen Netzwerkserver verbunden       |  |
|        | Blaue Leuchte aus                          | Der EzLogger Pro ist nicht mit dem Netzwerk verbunden                                                                   |  |
| PC     | Blaue Leuchte an                           | Der EzLogger Pro ist an die Computersoftware ProMate angeschlossen                                                      |  |
|        | Blaue Leuchte aus                          | Der EzLogger Pro ist nicht an die Computersoftware ProMate angeschlossen                                                |  |
|        | Blaue Leuchte an                           | Anzahl der von EzLogger Pro erfassten Wechselrichter entspricht der Parametereinstellung                                |  |
| COM1   | Blaue Leuchte blinkt<br>(sekündlich)       | Anzahl der von EzLogger Pro erfassten Wechselrichter liegt unter der Parametereinstellung                               |  |
|        | Blaue Leuchte blinkt<br>(1 s ein, 3 s aus) | Die Zahl der Wechselrichter, die laut Parametereinstellung<br>EzLogger Pro erfasst werden sollen, ist nicht eingestellt |  |
|        | Blaue Leuchte aus                          | Keine Wechselrichterdaten von EzLogger Pro erfasst                                                                      |  |
|        | Blaue Leuchte an                           | Anzahl der von EzLogger Pro erfassten Wechselrichter entspricht<br>der Parametereinstellung                             |  |
| COM2   | Blaue Leuchte blinkt<br>(sekündlich)       | Anzahl der von EzLogger Pro erfassten Wechselrichter liegt unter der Parametereinstellung                               |  |
|        | Blaue Leuchte blinkt<br>(1 s ein, 3 s aus) | Die Zahl der Wechselrichter, die laut Parametereinstellung<br>EzLogger Pro erfasst werden sollen, ist nicht eingestellt |  |
|        | Blaue Leuchte aus                          | Keine Wechselrichterdaten von EzLogger Pro erfasst                                                                      |  |
|        | Blaue Leuchte an                           | Anzahl der von EzLogger Pro erfassten Wechselrichter entspricht der Parametereinstellung                                |  |
| СОМЗ   | Blaue Leuchte blinkt<br>(sekündlich)       | Anzahl der von EzLogger Pro erfassten Wechselrichter liegt unter der Parametereinstellung                               |  |
|        | Blaue Leuchte blinkt<br>(1 s ein, 3 s aus) | Die Zahl der Wechselrichter, die laut Parametereinstellung<br>EzLogger Pro erfasst werden sollen, ist nicht eingestellt |  |
|        | Blaue Leuchte aus                          | Keine Wechselrichterdaten von EzLogger Pro erfasst                                                                      |  |
| COM4   | Blaue Leuchte an                           | Die Kommunikation mit dem externen Umgebungsmonitor und anderen Geräten ist normal                                      |  |
|        | Blaue Leuchte aus                          | Kein externer Umgebungsmonitor oder andere Geräte                                                                       |  |

# Kapitel III: Geräteeinbau

Verpackungsangaben und Einbaubeschreibung zum EzLogger Pro.

## 3.1 Angaben zur Verpackung

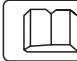

Ŷ

Zum mitgelieferten Zubehör des EzLoggers Pro.

Nach dem Öffnen des EzLogger Pro-Pakets kontrollieren Sie die Vollständigkeit des Zubehörs sowie auf sichtbare Beschädigungen. Sollten Beschädigungen vorhanden sein oder einzelne Artikel fehlen, wenden Sie sich an Ihren Händler. Lieferschema des Zubehörs:

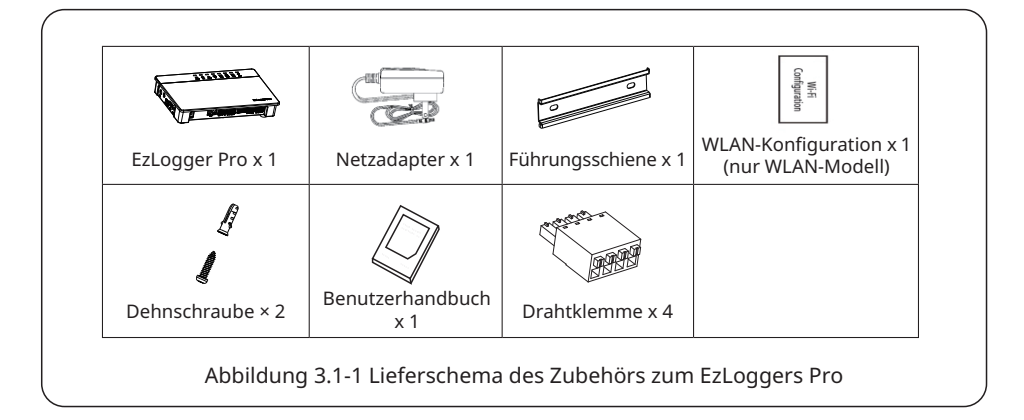

Die Modelle der Netzadapter werden gemäß den Sicherheitsvorschriften des Ziellandes bestimmt.

#### 3.2 Geräteeinbau

| ſ   | Γ |        |
|-----|---|--------|
| - e |   | $\sim$ |

Anleitung zum Einbau des EzLoggers Pro.

#### 3.2.1 Wahl des Aufbauorts

Die folgenden Punkte sind bei der Wahl des Aufbauorts zu beachten:

- 1. Die Schutzart des EzLoggers Pro ist IP20, d. h. er ist nicht wasserdicht und kann nur in Innenräumen genutzt werden.
- 2. Aufbauort und -weise sollten Gewicht und Größe des EzLoggers Pro entsprechen.
- 3. Der Aufbauort sollte gut belüftet und vor direkter Sonneneinstrahlung geschützt sein, zudem sollte die Umgebungstemperatur im Bereich von -20 °C - 60 °C liegen.

#### 3.2.2 Einbau des EzLoggers Pro

Der EzLogger Pro kann auf drei Weisen eingebaut werden: Tisch-, Wand- und Schienenmontage.

Einbauverfahren 1: Tischmontage

Wählen Sie die Tischmontagemethode des EzLoggers Pro, damit er nicht durch einen Sturz beschädigt wird. Bringen Sie den EzLogger Pro nicht an einer Stelle an, an der er leicht mit Kabeln in Berührung kommt, da dadurch Signale unterbrochen werden können.

Einbauverfahren 2: Wandmontage Schritte:

- 1. Bohren Sie zwei runde Löcher in die Wand. Der Abstand beträgt 70 mm, die Bohrungsweite 8 mm, der Schraubenkopf steht 4 mm weit heraus.
- 2. Die Wandmontageöffnungen auf der Rückseite des EzLoggers Pro werden an den Schrauben eingehängt.

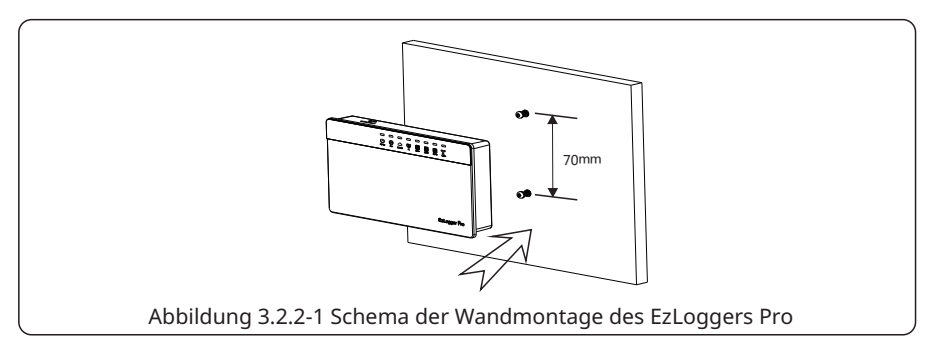

Einbauverfahren 3: Schienenmontage Schritte:

1. Bohren Sie zwei runde Löcher in die Wand. Der Abstand beträgt 100 mm, die Bohrungsweite 8 mm, die Bohrtiefe 40 mm.

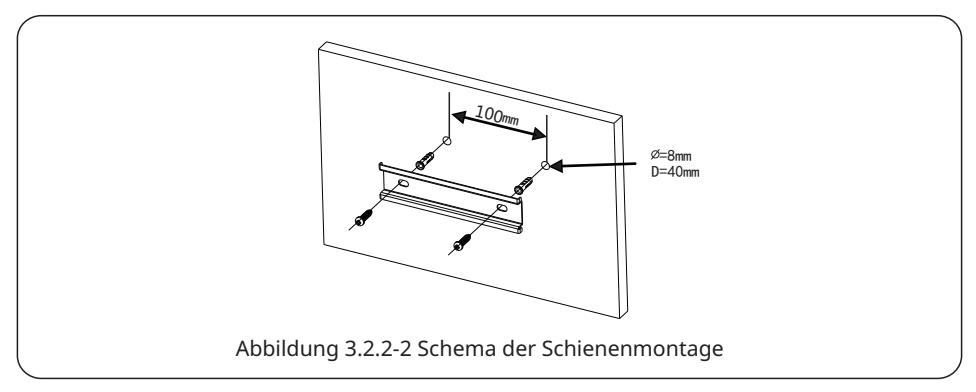

- 2. Bringen Sie die Führungsschiene an der Wand an.
- 3. Bauen Sie den EzLogger Pro an die Führungsschiene an.

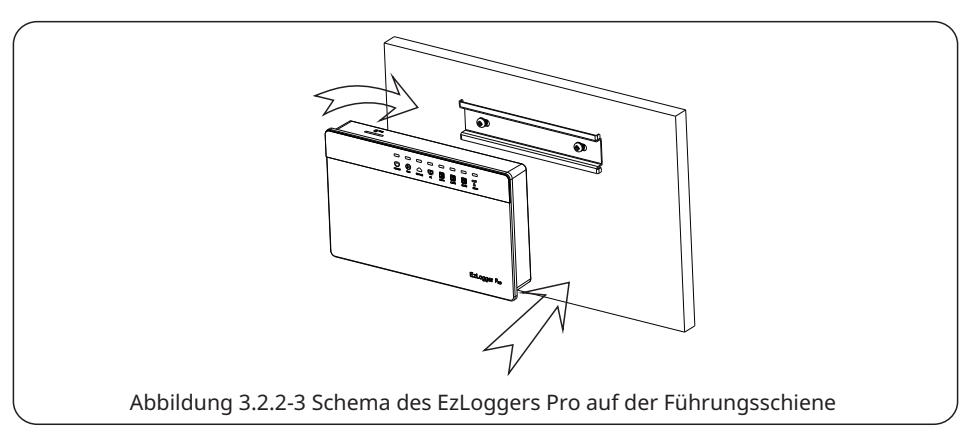

# Kapitel IV: Elektroanschluss

Zum elektrischen Anschluss des EzLoggers Pro an Wechselrichter, Computer, Umgebungsmonitor, Zähler und andere Geräte.

## 4.1 Anschlussbeschreibung

Zu den Anschlüssen des EzLoggers Pro an die Wechselrichter und deren Funktionen.

Die schematische Darstellung der Anschlüsse auf dem Unterteil des EzLoggers Pro sieht wie folgt aus:

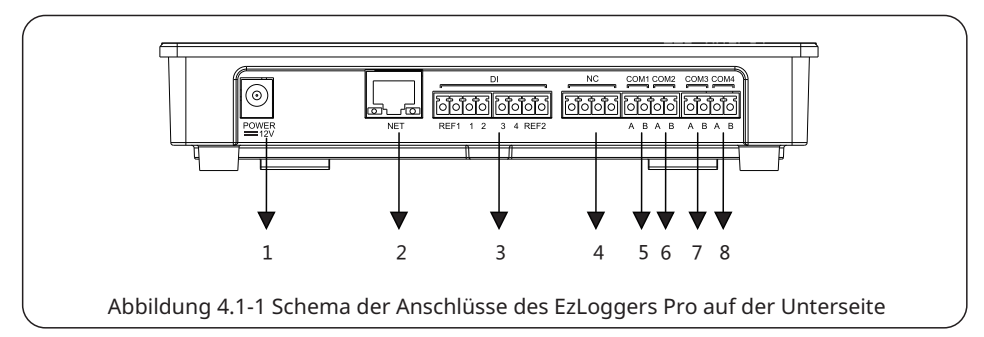

Die Anschlüsse auf dem Unterteil des EzLoggers Pro sind wie folgt belegt:

| Nr. | Port  | Anschlussbeschreibung                                                     |
|-----|-------|---------------------------------------------------------------------------|
| 1   | POWER | Adapter für 12-V-Gleichspannungseingang                                   |
| 2   | NET   | Ethernet-Anschluss                                                        |
| 3   | DI    | Funktionsanschluss DRED oder RCR                                          |
| 4   | NC    | Funktion reserviert                                                       |
| 5   | COM1  | RS485-Kommunikationsanschluss 1 für Wechselrichter                        |
| 6   | COM2  | RS485-Kommunikationsanschluss 2 für Wechselrichter                        |
| 7   | COM3  | RS485-Kommunikationsanschluss 3 für Wechselrichter                        |
| 8   | COM4  | RS485-Kommunikationsanschluss 4 für<br>Umgebungsmonitor und andere Geräte |

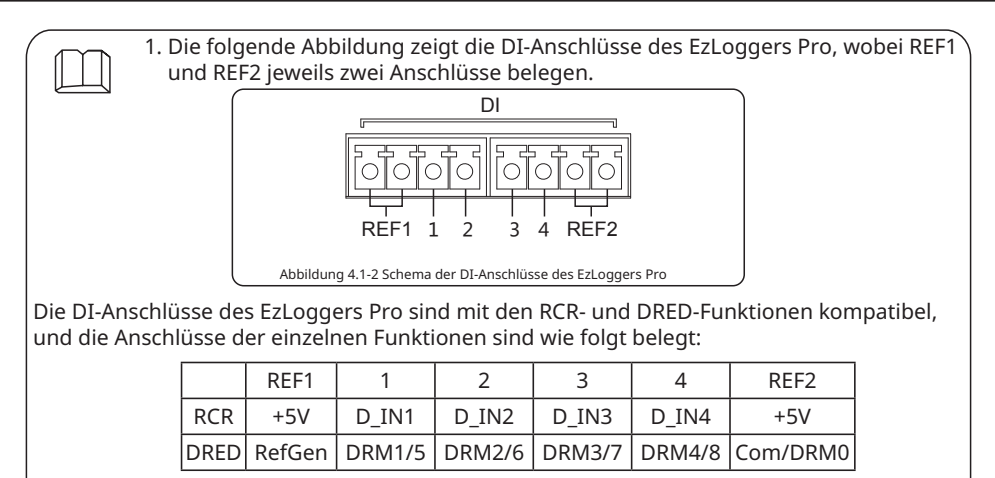

- COM1, COM2 und COM3 kommunizieren nur mit den Wechselrichtern, und COM4 ist nur mit dem Umgebungsmonitor und anderen Geräten vernetzt, damit keine Fehlkorrekturen auftreten.
- 3. A der Anschlüsse COM1, COM2, COM3 und COM4 entspricht dem Differenzsignal +, B entspricht dem Differenzsignal -.

## 4.2 Anschluss an den Wechselrichter

Zum Anschluss des EzLoggers Pro an den Wechselrichter.

#### 4.2.1 Anschluss an einen einzelnen Wechselrichter

Anschluss des EzLoggers Pro an den Wechselrichter über RS485-Kommunikation.

Der Wechselrichter ist zur Kommunikation über RS485 mit dem EzLogger Pro vernetzt, und der EzLogger Pro verfügt über 3 RS485-Anschlüsse, nämlich COM1, COM2 und COM 3. Die Abbildung der Anschlüsse COM1, COM2 und COM3 des EzLoggers Pro sieht wie folgt aus:

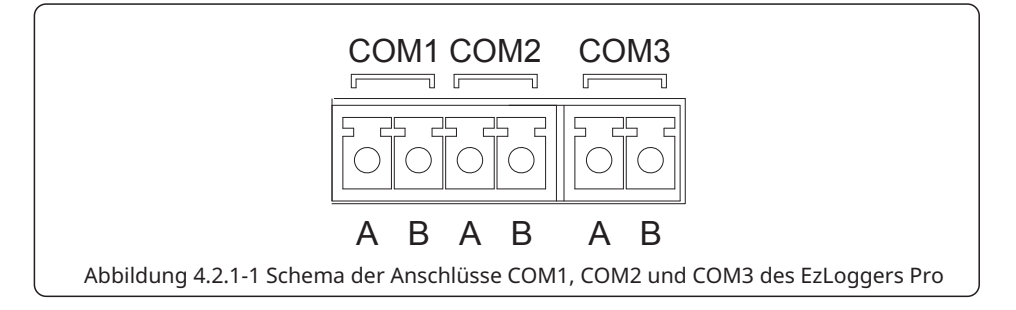

Die COM-Anschlüsse werden wie folgt belegt:

| Port   | Symbol | Beschreibung                    |
|--------|--------|---------------------------------|
| COM1   | A      | RS485A, RS485 Differenzsignal + |
| CONT   | В      | RS485B, RS485 Differenzsignal - |
| COMP   | A      | RS485A, RS485 Differenzsignal + |
| COIVIZ | В      | RS485B, RS485 Differenzsignal - |
| COMP   | A      | RS485A, RS485 Differenzsignal + |
|        | В      | RS485B, RS485 Differenzsignal - |

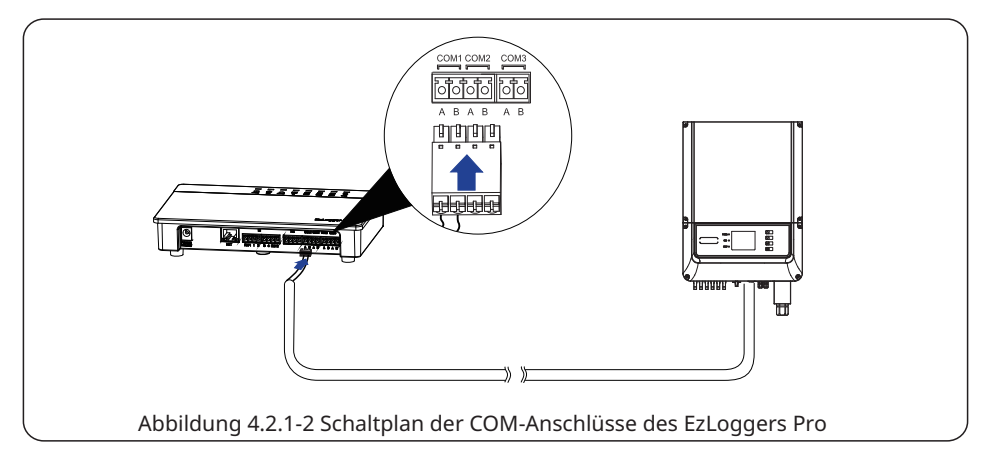

Schritte:

- 1. Wählen Sie ein RS485-Kommunikationskabel geeigneter Länge (≤1000 m).
- 2. Zunächst abisolieren Sie die beiden Enden des Kommunikationskabels.
- 3. Dann verbinden Sie eine Litze des Kommunikationskabels mit Klemme A des COM-Anschlusses am EzLogger Pro und die andere mit Klemme B.
- 4. Das andere Ende des Kommunikationskabels wird an den RS485-Anschluss des Wechselrichters angeschlossen. Siehe dazu die entsprechende Beschreibung. Beachten Sie, dass Klemme A des COM-Anschlusses am EzLogger Pro mit Klemme A am RS485-Anschluss des Wechselrichters gekoppelt wird und Klemme B entsprechend mit Klemme B.

| 1. Das RS485-Kommunikationskabel muss ein geschützter, | verdrillter Draht mit |
|--------------------------------------------------------|-----------------------|
| RS485-Kommunikation sein.                              |                       |
|                                                        |                       |

| 2. | . Das Wechselrichter-Kommunikationskabel kann nur an COM1, | COM2 und | ł |
|----|------------------------------------------------------------|----------|---|
|    | COM3 des EzLoggers Pro angeschlossen werden.               |          |   |

3. Ein einzelner COM-Anschluss des EzLoggers Pro ist für bis zu 20 Wechselrichter geeignet, 3 COM-Anschlüsse also für insgesamt 60 Wechselrichter.

- Zum Anschließen des Kommunikationskabels an den Klemmenblock:
- 1. Halten Sie zunächst das entsprechende weiße Kontaktblech der Verdrahtungsklemme nieder, damit dessen elastisches Metallblech hochspringt.
- 2. Führen Sie die abisolierten Litzenenden in die Klemme ein.
- 3. Lassen Sie das weiße Kontaktblech los, um die Drähte zu befestigen.

#### 4.2.2 Anschluss an mehrere Wechselrichter

Zum Anschluss des EzLoggers Pro an mehrere Wechselrichter.

Wenn der EzLogger Pro an mehrere Wechselrichter angeschlossen wird, kann eine Reihenschaltung genutzt werden; jeder Wechselrichter verfügt über zwei RS485-Multiplexanschlüsse, und jeweils ein RS485-Anschluss eines Wechselrichters ist mit dem des nächsten Wechselrichters verbunden. Beachten Sie, dass Klemme A an Klemme A und Klemme B an Klemme B angeschlossen sein muss. Bis zu 20 Wechselrichter dürfen an einem einzelnen COM-Anschluss hängen.

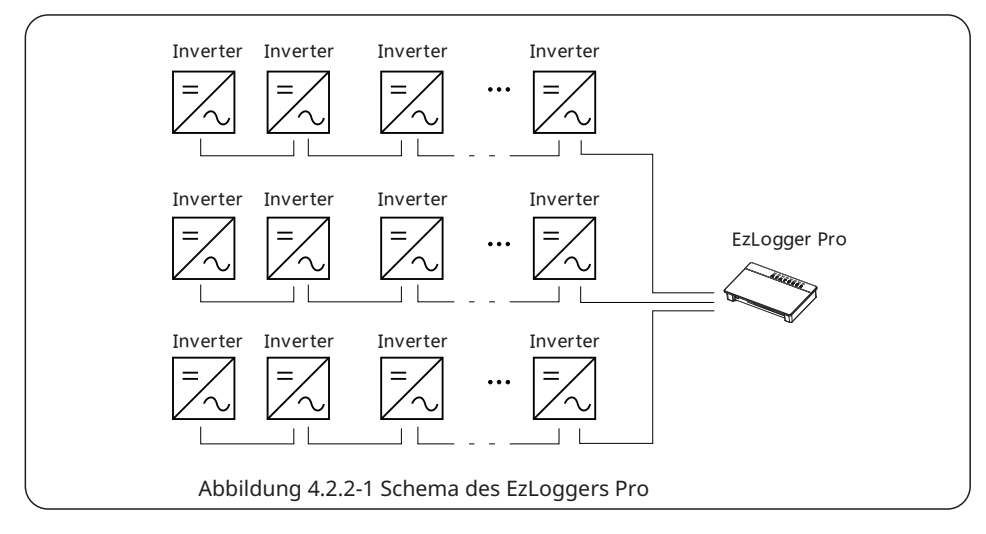

### 4.3 Anschluss an Umgebungsmonitor und Zähler

Zum Anschluss des EzLoggers Pro an Umgebungsmonitor und Zähler.

Wenn der EzLogger Pro mit Umgebungsmonitor, Zähler und anderen Geräten verbunden werden soll, muss der Anschluss COM4 genutzt werden.

Die schematische Darstellung des COM4-Anschlusses sieht wie folgt aus:

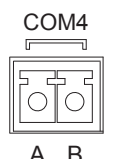

Abbildung 4.3-1 Schema des COM4-Anschlusses des EzLoggers Pro

Belegung des COM4-Anschlusses:

| Port   | Symbol | Beschreibung                    |
|--------|--------|---------------------------------|
| COM4   | A      | RS485A, RS485 Differenzsignal + |
| COIVI4 | В      | RS485B, RS485 Differenzsignal - |

Schritte:

- 1. Das eine Ende der Kommunikationsleitung geht an den RS485-Anschluss des Umgebungsmonitors und des Zählers.
- 2. Das andere Ende führt zum COM4-Anschluss des EzLoggers Pro.

Beachten Sie, dass die RS485 + des Umgebungsmonitors und Zählers an Klemme A und die RS485 - an Klemme B des COM4-Anschlusses beim EzLogger Pro geführt werden muss. Umgebungsmonitor, Zähler und andere Geräte können nur an COM4 angeschlossen werden.

#### 4.4 Anschluss an den Computer

Zum Anschluss des EzLoggers Pro an den Computer.

Schritte:

- 1. Stecken Sie ein Ende des Netzwerkkabels in den "NET"-Anschluss des EzLoggers Pro.
- 2. Stecken Sie das andere Kabelende in den Ethernet-Anschluss des Computers.

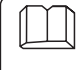

Zum Anschließen an den Computer sollte die ProMate-Inbetriebnahmesoftware genutzt werden. Weitere Angaben zu den Einstellungen der ProMate-Software finden Sie in Abschnitt 5.1.

### 4.5 Anschluss an den Rundsteuerempfänger

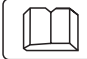

Zu den Funktionen des Rundsteuerempfängers.

Rundsteuerempfänger werden in Teilen Europas von den Netzbetreibern eingesetzt, um Zeitsignale zur Schleifkontaktübertragung umzuwandeln. Energieerzeuger benötigen dieses Übertragungsverfahren zum Empfang der Zeitsignale aus den Netzen. Die Schnittstelle der DI-Klemme des EzLoggers Pro sieht wie folgt aus:

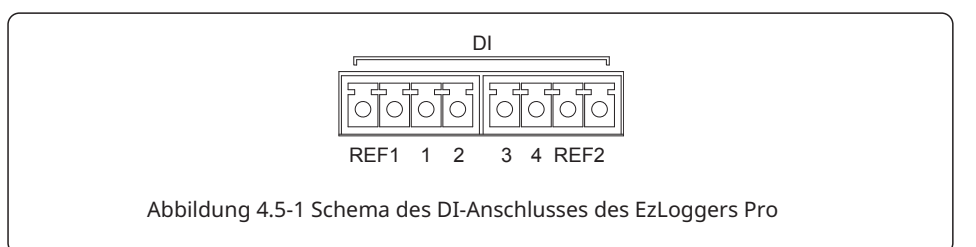

Der Anschluss ist wie folgt belegt:

| DI-Anschluss | Beschreibung            |
|--------------|-------------------------|
| REF1         | Wirkleistungsminderung  |
| 1            | D_IN1                   |
| 2            | D_IN2                   |
| 3            | D_IN3                   |
| 4            | D_IN4                   |
| REF2         | Blindleistungsausgleich |

EzLogger Pro wird wie folgt an den Rundsteuerempfänger angeschlossen:

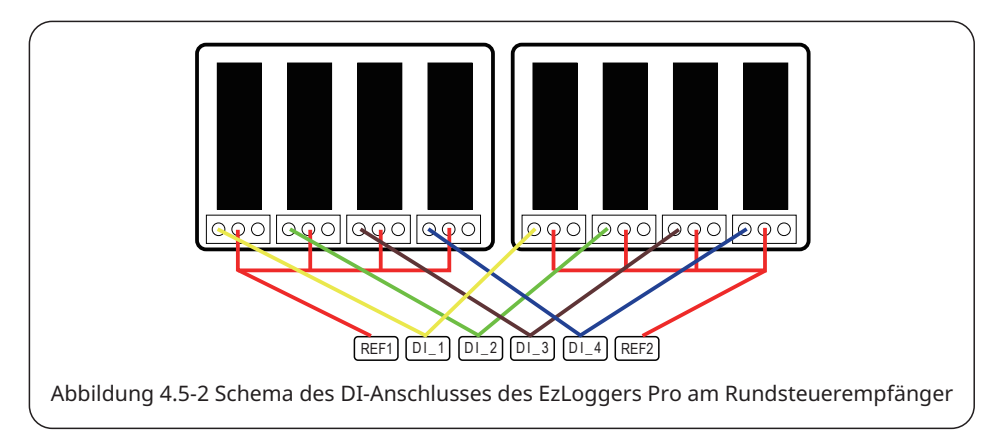

Schritte:

- 1. Wählen Sie ein entsprechend langes Kabel und schließen Sie ein Ende am Rundsteuerempfänger an.
- 2. Schließen Sie das andere Kabelende an den entsprechenden DI-Anschluss des EzLoggers Pro an. Einzelheiten zum Anschluss finden Sie in Abschnitt 4.2.1 (Anschluss an den Wechselrichter über RS485-Kommunikation).

### 4.6 Anschluss an DRED

#### Zur Funktion des DRED.

DRED werden gemäß australischen Sicherheitsvorschriften von den Netzbetreibern eingesetzt, um Zeitsignale zur Schleifkontaktübertragung umzuwandeln. Energieerzeuger benötigen dieses Übertragungsverfahren zum Empfang der Zeitsignale aus den Netzen. Der EzLogger Pro wird an den DRED oder den Rundsteuerempfänger über denselben Anschluss angeschlossen. Er ist bei Nutzung der DRED-Funktion wie folgt belegt.

| DI-Anschluss | Beschreibung |
|--------------|--------------|
| REF1         | RefGen       |
| 1            | DRM1/5       |
| 2            | DRM2/6       |
| 3            | DRM3/7       |
| 4            | DRM4/8       |
| REF2         | Com/DRM0     |

Der EzLogger Pro wird über die Klemmen an das DRED angeschlossen. Schritte:

- 1. Wählen Sie ein entsprechend langes Kabel und schließen Sie ein Ende am DRED an.
- 2. Schließen Sie das andere Kabelende an den entsprechenden DI-Anschluss des EzLoggers Pro an. Beachten Sie dabei die Portbelegung. Einzelheiten zum Anschluss finden Sie in Abschnitt 4.2.1 (Anschluss an den Wechselrichter über RS485-Kommunikation).

# Kapitel V: Daten hochladen und Funktionen konfigurieren bei LAN EzLogger Pro

Zur Überwachung der Datenübertragung und ihrer Konfiguration im LAN mit dem EzLogger Pro.

## 5.1 Zum Gebrauch des LAN mit dem EzLogger Pro

Zur Überwachung der Datenübertragung im LAN mit dem EzLogger Pro.

Die ProMate-Software wurde von GoodWe zur Funktionseinstellung des EzLoggers Pro gestaltet. Mit ihrer Hilfe ändert man die IP-Adresse des EzLoggers Pro, die Anzahl der angeschlossenen Wechselrichter über die Anschlüsse, die Konfiguration und Fehlersuche bei der PLC- und der RS485-Kommunikation usw.

Bitte laden Sie die App "ProMate" herunter von <u>https://en.goodwe.com/</u>. Zum Vernetzen von Computer und EzLogger Pro dient ein Netzwerkkabel.

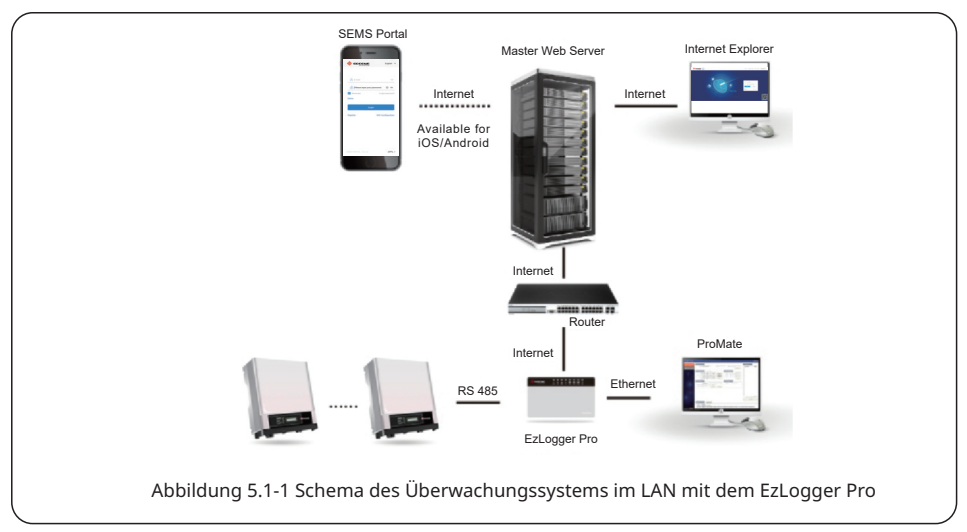

Wird der EzLogger Pro über die ProMate-Software konfiguriert, stehen zwei Wege zum Netzwerkanschluss des PCs zur Verfügung: dynamische IP (DHCP) oder statische IP. Unter statischen IP-Adressen nutzt ein Computer die direkte Konfiguration des EzLoggers Pro. Verwenden Sie dynamische IP-Adressen zur Langzeitkommunikation mit dem EzLogger Pro. 1. Anschluss des EzLoggers Pro an eine dynamische IP-Adresse:

Die Vorgabe des EzLoggers Pro ist der dynamische IP-Modus. Der EzLogger Pro kann mittels Plug-and-Play mit dem Internet vernetzt werden. Dazu wird der ETH-Anschluss des EzLoggers Pro mit einem Internetkabel an den LAN-Anschluss des Routers angeschlossen. Zur Konfiguration des EzLoggers Pro müssen Sie den Computer mit einem Netzwerkkabel an den Router anschließen. Öffnen Sie die ProMate-Software, klicken Sie darin auf "Scan", und der Anschluss an das Internet wird hergestellt. Trennen Sie den Computer vom Router, wenn die Konfiguration abgeschlossen ist.

## 5.2 Zur Konfiguration von EzLogger Pro

Hier wird erläutert, wie ProMate zur Konfiguration des EzLoggers Pro genutzt wird.

#### 5.2.1 Anschluss von ProMate an den EzLogger Pro

Konfiguration abgeschlossen ist, siehe Abbildung 5.2-1.

Wird der EzLogger Pro über die ProMate-Software konfiguriert, stehen zwei Wege zum Netzwerkanschluss des PCs zur Verfügung: dynamische IP (DHCP) oder statische IP.

Unter statischen IP-Adressen nutzt ein Computer die direkte Konfiguration des EzLoggers Pro. Verwenden Sie dynamische IP-Adressen zur Langzeitkommunikation mit dem EzLogger Pro. 1. Anschluss des EzLoggers Pro an eine dynamische IP-Adresse:

Die Vorgabe des EzLoggers Pro ist der dynamische IP-Modus. Der EzLogger Pro kann mittels Plug-and-Play mit dem Internet vernetzt werden. Dazu wird der ETH-Anschluss des EzLoggers Pro mit einem Internetkabel an den LAN-Anschluss des Routers angeschlossen. Zur Konfiguration des EzLoggers Pro müssen Sie den Computer mit einem Netzwerkkabel an den Router anschließen. Öffnen Sie die ProMate-Software, klicken Sie darin auf "Scan", und der Anschluss an das Internet wird hergestellt. Trennen Sie den Computer vom Router, wenn die

| 😁 EzLogger Pro      | Exclogger Pro Into                                                                                    | Coltume Variation                                                                                                    | Inverter     | Ust                     |        |
|---------------------|----------------------------------------------------------------------------------------------------|----------------------------------------------------------------------------------------------------|--------------|-------------------------|--------|
| 🔅 GPRS Setting      | Status Connection Haire SU                                                                            | Set Time                                                                                                    | No.          | InverterSN              | Status |
| Power Setting       | LAN Configuration DHCP Enable                                                                         | COM Configuration                                                                                                    |              |                         |        |
| <u>,</u>            | IP 192 . 168 . 1 . 200 Scan                                                                           | COM1 Device Amount                                                                                                    |              |                         |        |
| Environment Setting | Subnet Mask 255 . 255 . 255 . 0 Connect                                                               | COM2 Device Amount                                                                                                    |              |                         |        |
| Protocol Setting    | DN5 192 . 168 . 1 . 253                                                                               | CUMS Device Amount                                                                                                    |              |                         |        |
| 🛄 PLC Setting       | DRED & ARCB                                                                                           | RCR Setting                                                                                                    |              |                         |        |
|                     | Export Enabl DRED Enable Only for Australia and New Zealand                                           | Enable Only for Germany                                                                                                    |              |                         |        |
| - leter             | Total Capadity kw Power Limit kw Set                                                                  | SLB Connguration                                                                                                    |              |                         |        |
|                     | Datio of CT                                                                                           | Device Count: BOX NO:                                                                                                    |              |                         |        |
|                     | Rado of CT                                                                                            | Choose Protocol Custom Modbus                                                                                                 |              |                         |        |
|                     |                                                                                                    |                                                                                                    |              |                         |        |
|                     |                                                                                                    |                                                                                                    |              |                         |        |
|                     |                                                                                                    |                                                                                                    |              |                         |        |
| / A /               |                                                                                                    |                                                                                                    | Online/      | Offline Amount          |        |
| -11/                |                                                                                                    |                                                                                                    |              | Refresh                 |        |
|                     | Log Info                                                                                              |                                                                                                    |              |                         |        |
|                     | Time Message                                                                                          |                                                                                                    |              |                         |        |
|                     | 10:50:26 Welcome to use ProMate!                                                                      |                                                                                                    |              |                         |        |
| 日語 English          | 10:50:28 EzLogger Pro connection failure! Please reconfirm the IP<br>11:05:50 Connecting, please wait | addresses of the computer is 192.168.1.X (0 <x<2< td=""><td>54 and X≠200</td><td>),it not,Please set it!</td><td></td></x<2<> | 54 and X≠200 | ),it not,Please set it! |        |
| -                   |                                                                                                    |                                                                                                    |              |                         |        |

Wenn der EzLogger Pro als statischer IP-Modus eingestellt ist, müssen Sie vor der Konfiguration im dynamischen IP-Anschlussmodus in den dynamischen IP-Modus einschalten. Drücken Sie etwa 4 Sekunden lang die Taste RELOAD, um den EzLogger Pro zurückzusetzen und neu zu starten. Die LEDs blinken nacheinander von links nach rechts. Nach dem Neustart wird der EzLogger Pro in den dynamischen IP-Modus geschaltet. 2. Konfigurationsmethode beim EzLogger Pro mit statischer IP-Adresse:

Bei einer statischen IP muss der EzLogger Pro in den statischen IP-Modus geschaltet werden. Drücken Sie etwa 10 Sekunden lang die Taste RELOAD, um den EzLogger Pro zurückzusetzen und neu zu starten. Die LEDs blinken nacheinander von links nach rechts. Nach dem Neustart schaltet der EzLogger Pro in den statischen IP-Modus (Vorgegebene IP:192.168.1.200), dann wird die IP-Adresse des Computers angepasst. Als Beispiel dienen die folgenden Schritte unter WIN7. Sie können im Internet Empfehlungen finden, wie die IP-Adressen der verschiedenen Computersysteme anzupassen sind.

- (1) Schalten Sie den EzLogger Pro auf statische IP um. Verkabeln Sie den "NET"-Anschluss des EzLoggers Pro mit dem Ethernet-Anschluss des Computers.
- (2) Schalten Sie den Computer ein, klicken Sie mit der rechten Maustaste auf dem Desktop auf "Network" und klicken Sie auf "Properties".

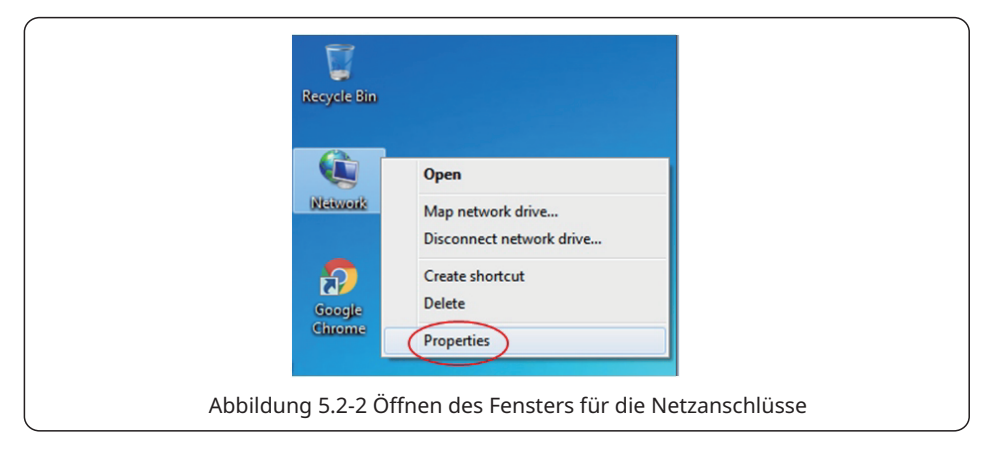

(3) Klicken Sie auf "Change adapter settings".

| Network and Inte                              | ernet   Network and Sharing Center                         |
|-----------------------------------------------|------------------------------------------------------------|
| File Edit View Tools Help                     |                                                            |
| Control Panel Home<br>Change adapter settings | View your basic network information and set up connections |
| Change advanced sharing settings              | BAOYONGSHUAI goodwe.com.cn Internet                        |
|                                               | View your active networks Connect or disconnect            |
| See also<br>HomeGroup                         | goodwe.com.cn<br>Domain network Connections: ② 本语注册        |
| Internet Options<br>Windows Firewall          | Change your networking settings                            |

(4) Öffnen Sie das Dialogfeld des lokalen Anschlusses, klicken Sie mit der rechten Maustaste auf "Local Connection" und dann auf "Properties".

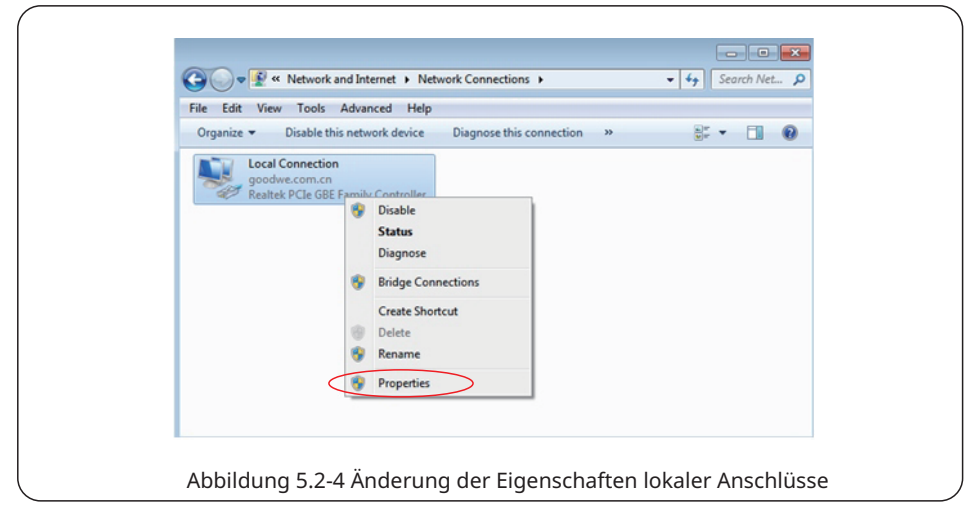

Es erscheint ein Dialogfeld wie dieses:

| Abbildung 5.2-5 | Änderung des Internet-Protokolls 4 | TCP/IPv4) |
|-----------------|------------------------------------|-----------|

(5) Doppelklicken Sie auf "Internet Protocol 4 (TCP/IPv4)", um das Dialogfeld "Properties" aufzurufen, und schließen Sie die Einstellung wie folgt ab.

Die vorgegebene IP-Adresse des EzLoggers Pro lautet 192.168.1.200. Damit sich Ihr Computer und der EzLogger Pro im gleichen Netzwerksegment befinden, sollten Sie die IP-Adresse und das vorgegebene Gateway auf 192.168.1 setzen. Netzwerksegment XXX ( $1 \le XXX \le 250$  und XXX  $\neq 200$ ).

Ein Beispiel:

Der Benutzer kann die IP-Adresse als 192.168.1.100 und das Standard-Gateway auf 192.168.1.254 setzen.

|     | ermet Protocol Version 4 (TCP/IPv4) Properties  ermer al  vous on pet IP settings assigned automatically & your network supports this capability, otherwise, you need to ask your network administrator for the appropriate IP settings. Chain an ID address automatically |
|-----|----------------------------------------------------------------------------------------------------|
|     | Ockain a fur 6 ad ress         Bus the following IP address:           IP address:         192 . 168 . 1 . 100           Subnet mask:         255 . 255 . 0           Default gatewayr         192 . 168 . 1 . 254           © Obtain DNS server address automatically     |
|     | Bush a fullywing DNS server addresses:     Preferred DNS server:     Aternate DNS server:     .                                                                                                    |
| Abb | Advanced                                                                                                    |

Klicken Sie in ProMate auf die Taste "Connect", damit es sich an den EzLogger Pro anbindet. Das System zeigt "The connection is successful" an wie in Abbildung 5.2-7 dargestellt.

| EzLogger Pro                            | Ezlogger Pro Info                                                                                     |                                                                                                    | Inverter List                |        |
|-----------------------------------------|----------------------------------------------------------------------------------------------------|----------------------------------------------------------------------------------------------------|------------------------------|--------|
| the cope setting                        | Status Connection Fails SN                                                                            | Software Version                                                                                                    | No. InverterSN               | Status |
| 122 GENS SELUNG                         |                                                                                                    | Set lime                                                                                                    |                              |        |
| 🥵 Power Setting                         | LAN Configuration DHCP Enable                                                                         | COM Configuration                                                                                                    |                              |        |
| <ul> <li>Environment Setting</li> </ul> | Subnet Mask 255 , 255 , 255 , 0                                                                       | COM1 Device Amount                                                                                                   |                              |        |
| Ca Protocol Settion                     | Gateway 192 . 168 . 1 . 254                                                                           | COM3 Device Amount                                                                                                   |                              |        |
|                                         | DN5 192 . 168 . 1 . 253                                                                               | Set                                                                                                    |                              |        |
| W PLC Setting                           | DRED & ARCB                                                                                           | RCR Setting                                                                                                    |                              |        |
|                                         |                                                                                                    | SCB Configuration                                                                                                    |                              |        |
|                                         | Iotal Capacity kw Power Limit kw Set                                                                  | Device Count: Box No:                                                                                                |                              |        |
|                                         | Ratio of CT Set Get Data                                                                              | Set Read                                                                                                    |                              |        |
|                                         |                                                                                                    | Choose Protocol Custom Modbus                                                                                        |                              |        |
|                                         |                                                                                                    |                                                                                                    |                              |        |
| $(\Pi)$                                 |                                                                                                    |                                                                                                    | I                            | -      |
| / A /                                   |                                                                                                    |                                                                                                    | Online/Offline Amount        | 1      |
| . / / /                                 |                                                                                                    |                                                                                                    | Refresh                      |        |
|                                         | Log Info Clear Log                                                                                    |                                                                                                    |                              |        |
|                                         | Time Message                                                                                          |                                                                                                    |                              |        |
|                                         | 10:50:26 Welcome to use ProMate!<br>10:50:28 EzLogger Pro connection failure! Please reconfirm the IP | addresses of the computer is 192.168.1.X (0 <x<254< td=""><td>and X≠200),if not,Please set</td><td>it!</td></x<254<> | and X≠200),if not,Please set | it!    |
| 日語 English                              | 11:05:50 Connecting,please wait                                                                       |                                                                                                    |                              |        |
|                                         |                                                                                                    |                                                                                                    |                              |        |

(6) Änderung der IP-Adresse des EzLoggers Pro.

Man kann die erforderliche Konfiguration übernehmen, sobald die ProMate-Software an den EzLogger Pro angeschlossen ist.

Im statischen IP-Modus kann man IP-Adresse, Subnetzmaske, Gateway und DNS konfigurieren, die je nach Bedarf über das Internet abgerufen werden, wie in Abbildung 5.2-8 dargestellt. Ein Beispiel:

IP-Adresse des Benutzers192.168.1.101Gateway des Benutzers192.168.1.254Subnetzmaske des Benutzers255.255.255.0DNS des Benutzers208.67.222.222

Geben Sie die oben genannten Daten in die LAN-Konfiguration ein und klicken Sie dann auf die Taste "Set", um die Einstellung abzuschließen. Die IP-Adresse des EzLoggers Pro wurde nun an die geforderte Konfiguration angepasst, und der mechanische Anschluss zwischen EzLogger Pro und ProMate kann nach Abschluss der Konfiguration getrennt werden. Dann ist das Internet erreichbar, sobald das Ethernet-Kabel in den EzLogger Pro eingesteckt ist.

| 😁 EzLogger Pro        | Ezlogger Pro Info Status Connection Succeeds SN 26000REG1966 | 20024 Software Version V1.12 | Inverter List         |        |
|-----------------------|--------------------------------------------------------------|------------------------------|-----------------------|--------|
| GPRS Setting          | 00000 1                                                      | Set Time                     | No. InverterSN        | Status |
| 🕏 Power Setting       | LAN Configure DHCP Enable                                    | COM Configuration            |                       |        |
| • Environment Setting | 192 . 168 . 1 . 101 Scan<br>Subnet Mask 255 . 255 . 0        | COM1 Device Amount           |                       |        |
| Protocol Setting      | Gateway 192 . 168 . 1 . 254                                  | COM3 Device Amount           |                       |        |
| 💭 PLC Setting         | DRED & ARCB                                                  | RCR Setting                  |                       |        |
|                       | Export Enable DRED Enable Only for Australia and New Zealand | SCB Configuration            |                       |        |
|                       | Total Capadity kw Power Limit kw Set                         | Device Count: Box No:        |                       |        |
|                       | Ratio of CT Set Get Data                                     | Set Read                     |                       |        |
|                       |                                                              |                              |                       |        |
| TT                    |                                                              |                              |                       |        |
| 6 H /                 |                                                              |                              | Online/Offline Amount |        |
|                       |                                                              |                              | Refresh               |        |
|                       | Log Info Clear Log                                           |                              |                       |        |
|                       | Time Message                                                 |                              |                       |        |
| 日語 English            |                                                              |                              |                       |        |

(7) Nach Abschluss der Konfiguration kann man das Kabel aus dem Ethernet-Anschluss herausziehen und in den Router einstecken. Gleichzeitig müssen IP-Adresse und andere Parameter des Computers auf die Standardeinstellungen zurückgesetzt werden. Damit der EzLogger Pro wieder eine dynamische IP nutzt, drücken Sie die Taste RELOAD etwa 4 s lang. Eine von links nach rechts blinkende LED zeigt an, dass der EzLogger Pro neu gestartet wird und die dynamische IP eingestellt ist.

# 5.2.2 Konfiguration der Anzahl am Kommunikationsanschluss des Wechselrichters

Die Klemmenkonfiguration wird zur Einstellung der COM1-, COM2- und COM3-Anschlüsse des EzLoggers Pro benutzt, an die eine Anzahl Wechselrichter angeschlossen ist. Wenn z. B. am Anschluss 1 (COM1) 7 Wechselrichter angeschlossen sind, markieren Sie "COM1", tragen unter "Device Amount" eine "7" ein und klicken auf die Taste "Set", um die Konfiguration abzuschließen. Siehe Abbildung 5.2-9.

| EzLogger Pro                                                                                                    | Educore Pip 3:45 Status Connector Succeeds pil (26000865(39800224 Software Yerson V1.12 Set Time                                                                                                    |
|----------------------------------------------------------------------------------------------------|----------------------------------------------------------------------------------------------------|
| Perers Setting     Environment Setting     Protocol Setting     Protocol Setting     Protocol Setting     Protocol Setting | Let Confloration         Dir.Co Proble           P         502         1.001         Scan           Schret Nuks         2.252         252         Scan         Scan           Schret Nuks         2.252         252         Scan         Scan         Scan           Dr6         206         6.72         222         222         Scan         Scan         Scan           Boort Enable         Origination         Scan         Scan         Scan         Scan         Scan           Scape Arise         Scan         Scan |
|                                                                                                    | Cost Log         Cest Log           Time         Message         Im           11:56::0         Connecting,desce wat         Im           11:36::0         Connecting,desce wat         Im                                                                                                    |

Bitte setzen Sie die Geräteanzahl jedes Anschlusses entsprechend der Anzahl der tatsächlich angeschlossenen Wechselrichter. Nach Abschluss der Einstellung kann der Benutzer den Kommunikationsstatus des Wechselrichters anhand der LED-Anzeige des EzLoggers Pro kontrollieren (siehe Abschnitt 2.3 LED-Anzeige).

#### 5.2.3 Zeiteinstellung

Mit der Zeiteinstellung wird die Zeit von EzLogger Pro und Wechselrichter gleichzeitig mit der Synchronisationsservers synchronisiert. Klicken Sie auf "Set time", um das folgende Dialogfeld einzublenden wie in der folgenden Abbildung. Nach der Zeiteinstellung klicken Sie auf "OK", wie in Abbildung 5.2-10 und Abbildung 5.2-11 dargestellt.

| EzLogger Pro                                                          | Encoger Pio Info Info Inverter Ust Status Connection Succeeds SN 25000REC195R0024 Software Version V1.12 No. InverterSN Status Set Time                                                                                                    |
|-----------------------------------------------------------------------|----------------------------------------------------------------------------------------------------|
| ✓ Power Sating ○ Environment Setting ○ Protocol Setting ○ PLC Setting | Strict Carliozztani         DH CP: Druble           P <sup>1</sup> 52         .58         .58         .58         .58         .58         .58         .58         .58         .58         .58         .58         .58         .58         .58         .58         .58         .58         .58         .58         .58         .58         .58         .58         .58         .58         .58         .58         .58         .58         .58         .58         .58         .58         .58         .58         .58         .58         .58         .58         .58         .58         .58         .58         .58         .58         .58         .58         .58         .58         .58         .58         .58         .58         .58         .58         .58         .58         .58         .58         .58         .58         .58         .58         .58         .58         .58         .58         .58         .58         .58         .58         .58         .58         .58         .58         .58         .58         .58         .58         .58         .58         .58         .58         .58         .58         .58         .58         .58         .58         .58         .58<                                                                                                    |
| 日語 English                                                            | tog terle Clear Log  Cog terle Clear Log  Cog terle Clear Log  Cog terle Clear Log  Clear Log  Clea |

| Set Time                                        |
|-------------------------------------------------|
| 2016-11-03 09:24:04                             |
| OK Cancel                                       |
| Abbildung 5.2-11 Dialogfeld der Zeiteinstellung |

#### 5.2.4 Feldfehlersuche

ProMate kann auch für die Installation und Fehlersuche vor Ort eingesetzt werden. Sobald die Installation abgeschlossen ist, klicken Sie auf "Refresh", um nachzusehen, ob der Wechselrichter online ist. Gibt das System "offline" aus, kontrollieren Sie, ob ein Problem beim Anschlusskabel vorliegt, und beheben Sie dieses, damit das System anzeigt, dass alle Wechselrichter "online" sind. Aufgrund von Übertragungsproblemen kann es etwas dauern, bis Sie den Status des Wechselrichters erhalten (siehe Ansicht in Abbildung 5.2-12).

| EzLogger Pro                                                     | Et. opper Pro Enfo<br>Status Connection Succeeds SN 28000REG (98R/024 Software Version V1.12<br>Set Time                                                                                                    | Inverter List           2         InverterSN         Status           01         9040KMT320109998         Offline |
|------------------------------------------------------------------|----------------------------------------------------------------------------------------------------|----------------------------------------------------------------------------------------------------|
| Power Setting Environment Setting Protocol Setting Place Setting | LAX Confountion       PHCP Enable         IP       522, 525, 225, 225, 225, 225         Submet Wask       225, 225, 225, 225         DKD       2004         DKD       2004 <td>Define;Offline Amount 0/2</td> | Define;Offline Amount 0/2                                                                                         |
| 日語 English                                                       | Cear Log Time Message ISS LIZ2 Set Time Successfully1 ISS LI44 Set Inverter Status Lat Successfully1 4                                                                                                    | Kettesn                                                                                                    |

#### 5.2.5 DRED-Einstellung

Die DRED-Funktion kann die vom Wechselrichter erzeugte Leistung entsprechend dem Kontrollsignal des Stromnetzes steuern. Das betrifft aber nur Australien und Neuseeland. Bevor Sie die DRED-Funktion verwenden, müssen Sie den Stromzähler anschließen und das Land auswählen, in dem der Wechselrichter betrieben wird, dann die Installationskapazität und das Stromwandlerverhätlnis gemäß folgenden Schritten:

1. Installationskapazität: Die Gesamtleistung wird aus der Nennleistung der einzelnen Wechselrichter addiert. Beim Betrieb von 2 10-kW-Wechselrichtern ergibt sich die Installationskapazität aus 20 kW (2 \* 10 kW).

2. Stromverhältnis des Stromwandlers: Der Stromwandler ist an Eingang und Ausgang beschriftet, z. B. mit "200/5". Dann beträgt das Stromverhältnis 40. Starten Sie die Konfiguration mit der Taste "Start Using DRED", nachdem die Einstellung abgeschlossen ist, wie in der Ansicht 5.2-13 gezeigt.

| Et anner Pro                            | EzLogger Pro Info                                                                                   |                               | Inverter List               |
|-----------------------------------------|----------------------------------------------------------------------------------------------------|-------------------------------|-----------------------------|
|                                         | Status Connection Fails SN                                                                          | Software Version              | No. InverterSN Status       |
| GPRS Setting                            |                                                                                                    | Set Time                      | 01 9040KMTJ20109998 Offline |
| 💰 Power Setting                         | LAN Configuration DHCP Enable                                                                       | COM Configuration             | 02 9040KMI 320CW8003 Offine |
| ,<br>,                                  | IP 192 . 168 . 1 . 100 Scan                                                                         | COM1 Device Amount            |                             |
| <ul> <li>Environment Setting</li> </ul> | Subnet Mask 255 . 255 . 0 Connect                                                                   | COM2 Device Amount            |                             |
| Protocol Setting                        | Gateway 192 , 168 , 1 , 254                                                                         | COM3 Device Amount            |                             |
| CO RIC Setting                          |                                                                                                    |                               |                             |
| gg Pic Secury                           | Export Ena DRED Enable Only for Australia and New Zealand                                           | Enable Only for Germany       |                             |
| CU/C                                    |                                                                                                    | SCB Configuration             |                             |
|                                         | I otal Capadity KW Power Limit KW Set                                                               | Device Count: Box No:         |                             |
|                                         | Ratio of CT Set Get Data                                                                            | Set Read                      |                             |
|                                         |                                                                                                    | Choose Protocol Custom Modbus |                             |
|                                         |                                                                                                    |                               |                             |
| TT.                                     |                                                                                                    |                               |                             |
| 6 1 /                                   |                                                                                                    |                               | Online/Offline Amount 0/2   |
|                                         |                                                                                                    |                               | Refresh                     |
| • /   /                                 | Charles .                                                                                           |                               |                             |
|                                         | Log Into Clear Lug                                                                                  |                               |                             |
|                                         | Time Message                                                                                        |                               | <u>*</u>                    |
|                                         | 16:01:24 Scan Sociessicaly IP= 192, 188, 1, 1001 Connecting, pl<br>16:01:35 Connecting, please wait | CODE WORL                     | -                           |
| 日語 English                              |                                                                                                    | m                             |                             |

Nach dem Start wird die Spalte "Refresh" angezeigt.

| EzLogger Pro                                         | Eccoper Pro 1/6 Status Connection Succeeds SN 28000REG19800024 Software Version (V1.12 Set Time                                                                                                    | Inverter List           No.         InverterSN         Status           01         904000T320109998         Offine           02         904000T320109998         Offine |
|------------------------------------------------------|----------------------------------------------------------------------------------------------------|----------------------------------------------------------------------------------------------------|
| Power Setting  Environment Setting  Protocol Setting | Farancier Set:  Environment monitoring RTU Address  Nauber of environment register  Read Function  Read Function  Read Functio |                                                                                                    |
| PLC Setting                                          | Loss notes notes no      |                                                                                                    |
|                                                      | Wind Speed:         0.0         m,h         Assembly         0.0         °C         Wind Direction:         0         °           Radiation:         0         Wind         Environment         0.0         °C         Daily accurulated         0.000         MJin2           Integrature:         0         °C         C         Daily accurulated         0.000         MJin2           Integrature:         0         °C         C         Daily accurulated         0.000         MJin2           Time         Reade         Time         Time                                                                                                    | Orline/Offine Ansunt 0/2<br>Rafresh                                                                                                    |

Getaktete Leistung bedeutet: Der Stromzähler misst die Netzleistung. Bei einem Positivwert verkauft der Betreiber die angegebene Leistung, bei einem Negativwert kauft er sie ein. Wechselrichterleistung bedeutet: Die elektrische Gesamtleistung aller Wechselrichter. Ladeleistung bedeutet: die Verbraucherleistung.

Beim Starten mit der DRED-Funktion wird ein Ton-und-Lichtsignal ausgelöst, wenn der EzLogger Pro einen Erdschluss im Wechselrichter feststellt. Der Summer ertönt 1 Minute lang und die RUN-LED leuchtet ebenso lange. Nach 1 Minute wird der Alarm beendet und alle 30 Minuten wieder aufgenommen, bis der Fehler behoben ist.

#### 5.2.6 Einstellung des Rundsteuerempfängers

Die Rundsteuerempfängerfunktion kann nur in Deutschland betrieben werden. Wenn der Kunde sie benötigt, stellen Sie zunächst das Land ein, in dem der Wechselrichter betrieben wird, und markieren Sie dann "Enable", siehe Abbildung 5.2-15.

| = ProMate ¥2.0.5                                                                                                    |                                                                                                    |                                                                                                    |
|----------------------------------------------------------------------------------------------------|----------------------------------------------------------------------------------------------------|----------------------------------------------------------------------------------------------------|
| <ul> <li>☐ Ediages Pre</li> <li>© EPRS Semag</li> <li>S Frave Setting</li> <li>© Envectorent Setting</li> <li>Proceed Setting</li> <li>Q PEC Setting</li> </ul> | Concert In Set         Set         Set Set Set Set Set Set Set Set Set Set                                                                                                    | Sources Lat.           No.         Investm501         Status           D1         56406772300998         Office           D2         194696722009003         Office |
|                                                                                                    | Triat Centry (W Prince Int) (N Est<br>Ratio effCT) Set GetOpic<br>Orocos Protoci Calitim Modeur                                                                                                    | Collect/Office Amount 0/2                                                                                                    |
|                                                                                                    | Logistica Contractions<br>Texa Secure<br>56:25:25 (Contraction SecureMark)(Driv for Generary)<br>16:33:38 (ContraCtion SecureMark)(Driv for Generary)<br>1<br>1<br>1<br>1<br>1<br>1<br>1<br>1<br>1<br>1<br>1<br>1<br>1 | a<br>v<br>v                                                                                                    |
| Abbildu                                                                                                    | ng 5.2-15 Einstellung des Rundsteue                                                                                                    | rempfängers                                                                                                    |

## 5.3 Programmaufrüstung

Zum Verfahren des lokalen und ferngesteuerten Aufrüstens des EzLoggers Pro.

#### 5.3.1 Aufrüsten des EzLoggers Pro

(1) Lokales Aufrüsten: Die zum Aufrüsten benötigten Binärdateien werden in das Stammverzeichnis des Laufwerks U gelegt (bitte schließen Sie das Laufwerk U am Anschluss 2.0 Anschluss an und formatieren Sie es als FAT32), die USB-Flash-Disk wird in den USB-Anschluss des EzLoggers Pro eingesteckt, die Stromzufuhr zum EzLogger Pro wird unterbrochen und dann wird das Gerät wieder eingeschaltet. Die Software aktualisiert sich dann automatisch.

| Die Dateien zum Aufrüsten des Programms tragen den Namen "EzLoggerPro_new.<br>bin". Die Binärdateien werden dem Kunden per E-Mail zugesandt. Der Kunde sollte<br>die erhaltenen Binärdateien im Stammverzeichnis des Laufwerks U speichern und<br>kontrollieren, ob der Name der Datei "EzLoggerPro_new.bin" lautet. Andernfalls<br>ändern Sie den Namen, da sich bei inkonsistenten Dateinamen das Aufrüsten<br>nicht durchführen lässt. Das Aufleuchten aller acht Leuchten des EzLoggers Pro |
|----------------------------------------------------------------------------------------------------|
| während des Ablaufs zeigt an, dass das Programm aufgerüstet wird; die Anzeigen<br>leuchten wieder normal, wenn das Aufrüsten abgeschlossen ist. Während des                                                                                                    |
| Aufrüstens darf der Strom nicht abgeschaltet werden.                                                                                                    |
| (2) Ferngesteuertes Aufrüsten: Das Aufrüstungsprogramm wird von GOODWE im                                                                                                    |
| Hintergrund auf den Server hochgeladen, um das automatische Kontrollieren und                                                                                                    |
| Aktualisieren des EzLoggers Pro zu aktivieren.                                                                                                    |

# Kapitel VI: Website-Überwachung

Hier werden die Methoden zur Registrierung, Einstellung und Überwachung der Website vorgestellt.

#### 6.1 Registrieren des neuen Benutzers und Hinzufügen eines Energieerzeugers

Der Betrieb des Datenerfassungsterminals erfolgt über die RS485-Wechselrichtererfassung. Die Daten werden über Ethernet auf den Server hochgeladen. Man kann sich nun bei der Überwachungsplattform anmelden, um Daten und Betriebszustandsinformationen zu durchsuchen. Die Website der Überwachungsplattform lautet <u>https://www.semsportal.com/ Home/Login</u>. Im Folgenden wird beschrieben, wie man bei Erstanmeldung die Daten eines Energieerzeugers registriert und einträgt.

Schritt 1: Öffnen Sie den Browser, besuchen Sie <u>https://www.semsportal.com/Home/Login</u> und geben Sie die Startseite der GOODWE-Überwachungsplattform ein. Zur Auswahl der Sprache klicken Sie auf **Language-German**. Dann wird das Protokoll mit einem Administrator- oder Monteurskonto angemeldet.

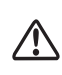

Das Protokoll wird mit dem Administrator- oder Monteurskonto angemeldet, das ein übergeordnetes Unternehmen erstellt hat, z. B. der Händler. Siehe **Benutzerhandbuch SEMS Portal**, wenn Sie ein Unternehmen oder ein Konto eröffnen möchten.

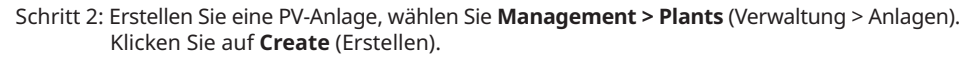

| G10014687Pv plantJ677                                                                                                    |                                                     |
|----------------------------------------------------------------------------------------------------|-----------------------------------------------------|
| Gamer:                                                                                                    | bbA                                                 |
| Email Ope                                                                                                    | ration                                              |
| Please add owner information                                                                                                    |                                                     |
| ✓ Viater :                                                                                                    | Add                                                 |
| Email Ope                                                                                                    | ration                                              |
| Please add visitor information.                                                                                                    |                                                     |
| 🛶 Plant Info :                                                                                                    |                                                     |
| +                                                                                                    |                                                     |
| Plant Name (330348879/plants77) Capacity Capacity WW                                                                                                    |                                                     |
| Classification Residential  V Distributor code G10014687 Keep It empty if you don't                                                                                                    | know the Installer's code                           |
| /Profit Ratio 0.22 USD/AV/A ~ Amount of solar panels 0                                                                                                    |                                                     |
| "Location Map                                                                                                    |                                                     |
| Detailed Address Detailed Address                                                                                                    |                                                     |
| Enable Profile 📀 Enable 🔿 Disable 🗇 Creation Date 🛅 0113.2021                                                                                                    |                                                     |
| Place Feife Distributed Pf power place trains to the operation mode of "contruction and operation at the users also creately,<br>implementations of the stress, escape source to give nearly constraintions and power give placement on the users also<br>and in the ubditionation reference to give nearly constraintions and power give placement on the users also<br>efficient constraintial equivous, and provide utilitation, making the users of the stress of the users of the<br>reflection constraintial equivous, and provide utilitation, making the users of the users of the users of the<br>reflection constraintial equivous, and provide the users of the users of the users of the users of the<br>users of the users of the users of the users of the users of the users of the users of the users of the<br>reflection constraintial equivous, and providers and the users of the users of the users of the<br>users of the users of the users of the users of the users of the users of the users of the users of the<br>users of the users of the users of the users of the users of the users of the users of the users of the<br>users of the users of the users of the users of the users of the users of the users of the users of the<br>users of the users of the users of the users of the users of the users of the users of the users of the<br>users of the users of the users of the users of the users of the users of the users of the users of the users of the<br>users of the users of the u | end  die die di di di di di di di di di di di di di |
| Good Fugite                                                                                                    |                                                     |
| Abbildung 6.1-1 PV-Anlage erstel                                                                                                    | llen                                                |

Schritt 3: Ergänzen Sie bei der PV-Anlage einen EzLogger Pro. Klicken Sie auf **Management > Plants** (Verwaltung > Anlagen), wählen Sie die entsprechende PV-Anlage und klicken Sie auf **Device Management** (Geräteverwaltung).

| Inverter Replacement History | New Device                           |                                         |
|------------------------------|--------------------------------------|-----------------------------------------|
|                              | Name Please enter the device name    |                                         |
| Status Name SN               | SN Please enter the S/N number       | Data Logger Operation                   |
|                              | CheckCode Please enter the Checkcode | Product 1 Next large to 1 Same Sales    |
|                              | 3                                    | Concernant 📑 (maxing) to 🔽 yanga sabara |

### 6.2 Kontrolle der PV-Anlage

Kontrollieren Sie den Status der Energieerzeugung und die Anlagendaten über das SEMS Portal, nachdem Sie die Anlage in die Überwachungsplattform eingetragen haben.

Schritt 1: Geben Sie <u>https://www.semsportal.com/Home/Login</u> ein, und melden Sie sich mit dem Administrator-, Monteurs- oder Gastkonto an.

Schritt 2: Klicken Sie auf den Namen der Anlage wie in der folgenden Abbildung 6.2-1 dargestellt.

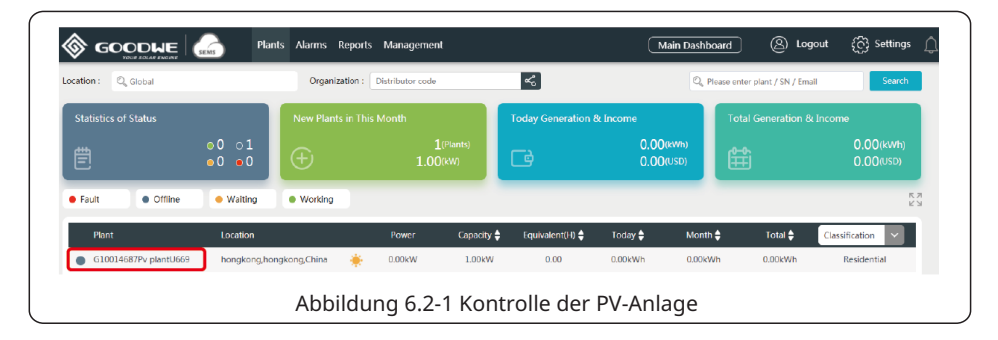

Schritt 3: Überprüfen Sie die genauen Daten der Anlage.

| G10014687Pv plantU669                                                                                                    |                |                     |                         |                               |                                   |                                                                                                    | Q, Please enter plant           | / SN / Email                                   | 22   |
|----------------------------------------------------------------------------------------------------|----------------|---------------------|-------------------------|-------------------------------|-----------------------------------|----------------------------------------------------------------------------------------------------|---------------------------------|------------------------------------------------|------|
|                                                                                                    |                |                     | OW                      | Offine                        | F<br>Today Generation<br>0.00 kWh | Today Income<br>0.00 USD                                                                                                    | Total Generation<br>0.00 kWh    | Total Income<br>0.00 USD                       |      |
| Created : 04.13.2021                                                                                                    |                | +                   | Generation System (     | Dutput                        |                                   |                                                                                                    | ( m 04.13.2021                  |                                                | )• G |
| Classification : Residential                                                                                                    |                |                     |                         |                               |                                   |                                                                                                    |                                 |                                                |      |
| PV Capacity : 1.00 kW                                                                                                    |                |                     |                         |                               |                                   |                                                                                                    |                                 |                                                |      |
| Location : hongkong hongkong.Chin                                                                                                    | 2              |                     |                         |                               |                                   |                                                                                                    |                                 |                                                |      |
|                                                                                                    |                |                     |                         |                               | C O                               | -                                                                                                    |                                 |                                                |      |
| Today Wednesday Thursda                                                                                                    | y Friday Sa    | aturday             |                         |                               |                                   |                                                                                                    |                                 |                                                |      |
|                                                                                                    |                |                     |                         |                               |                                   |                                                                                                    |                                 |                                                |      |
| 28° 21/26° 22/26                                                                                                    | 22/26° 2       | 21/25°              |                         |                               |                                   |                                                                                                    |                                 |                                                |      |
| 28° 212° 2226                                                                                                    | 22/25° 2       | 11.25°              |                         |                               |                                   |                                                                                                    |                                 |                                                |      |
| 28° 21/28° 22/28                                                                                                    | 22125° 2'      | <b>е</b>            |                         |                               |                                   |                                                                                                    |                                 |                                                |      |
| 28° 2128° 2228                                                                                                    | 2225° 2'       | H125°               |                         |                               |                                   |                                                                                                    |                                 |                                                |      |
| 28° 21/28° 22/28<br>28° 21/28° 22/28<br>28° 21/28° 22/28<br>28° 21/28° 22/28<br>28° 21/28° 22/28<br>28° 21/28° 22/28<br>28° 21/28° 22/28<br>28° 21/28° 22/28<br>28° 21/28° 22/28<br>28° 21/28° 22/28<br>28° 21/28° 22/28<br>28° 21/28° 22/28<br>28° 21/28° 22/28<br>28° 21/28° 22/28<br>28° 22/28<br>28° 22/28<br>28° 22/28<br>28° 22/28<br>28° 22/28<br>28° 22/28<br>28° 22/28<br>28° 22/28<br>28° 22/28<br>28° 22/28<br>28° 22/28<br>28° 22/28<br>28° 28° 28° 28° 28° 28° 28° 28° 28° 28° | 22225° 2'      | 1126°               |                         |                               |                                   |                                                                                                    |                                 | Cur                                            | ~ ≻  |
| 28° 21.5° 22.5°<br>Inverter<br>No Device                                                                                                    | 22225° 2'      | ÷                   |                         |                               |                                   |                                                                                                    |                                 | Cur                                            | ~>   |
| 28° 2129 2226<br>Inverter<br>No Device<br>vodel                                                                                                    | - 2222 2       | ÷                   | /                       | Today Generatio               | n                                 | InterTemperature                                                                                                    | _                               | Cur                                            | ~>   |
| 28° 212° 226<br>Inverter<br>No Device<br>Model<br>361                                                                                                    | - 2222° 2'     | H125°               | _ (                     | Today Generatio               |                                   | Inter Tempstolure                                                                                                    | -                               | Cur<br>V/A                                     | ₩ >  |
| 28° 212° 2226<br>Inverter<br>No Device<br>Set<br>Chrocuster                                                                                                    | - 22.22F 2'    | HIDS'               | (                       | Tockay Generatic              |                                   | Inter Tempssbure<br>DC Volage/Current1<br>DC Volage/Current2                                                                                            | -                               | Cur<br>V/A<br>V/A                              | ~ >  |
| 280° 2120° 2200<br>Inverter<br>No Device<br>Model<br>Guiccore<br>Counce                                                                                                    | - 2225° 2'     | KW<br>HIDS'         |                         | Tociay Generation             |                                   | Inter Texpetators<br>DC Voltage/Current1<br>DC Voltage/Current2<br>DC Voltage/Current3                                                                  | -                               | Cur<br>V/A<br>V/A<br>V/A                       | ₩ >  |
| 228° 2226<br>Invertire<br>No Device<br>Model<br>Srit<br>Cenced<br>Correced                                                                                                    | - 2225° 2'<br> | kw                  |                         | Toclay Generatics<br>O<br>KWh |                                   | Inter Texpositors<br>DC Veltage/Current1<br>DC Veltage/Current2<br>DC Veltage/Current3<br>DC Veltage/Current4                                           | -<br>-<br>-<br>-                | Cur<br>V/A<br>V/A<br>V/A<br>V/A                | ₩>   |
| 2280 2120 2220<br>invester<br>Ne: Device<br>Vodat<br>Genecol<br>Tomer                                                                                                    | - 2232° 2<br>  | kw<br>kw            | (                       | Tociay Generation             |                                   | Inner Tesqueature<br>DC Voltage/Currents<br>DC Voltage/Currents<br>DC Voltage/Currents<br>DC Voltage/Currents<br>Schirp Currents                        |                                 | Cur<br>V/A<br>V/A<br>V/A<br>V/A<br>A           | ~ >  |
| 2280 2220<br>Interesting<br>Nic Device<br>Vedial<br>Site<br>Concread<br>Concread<br>Power<br>Power<br>Reconstruction                                                                                                    |                | × v                 | Total carendom          | Tockay Generation             |                                   | Inter Tasymulure<br>DC Vollage/Current3<br>DC Vollage/Current3<br>DC Vollage/Current3<br>DC Vollage/Current3<br>Soling Current3<br>Soling Current3      |                                 | Cur<br>V/A<br>V/A<br>V/A<br>V/A<br>A<br>A<br>A | ₩ >  |
| 228 220 2200<br>Invertire<br>No Device<br>Sub.<br>Contractor<br>Priore<br>Activitage<br>Activitage                                                                                                    |                | KW<br>KW<br>KW<br>A | Todi Generation<br>GWWh | Tockay Generation             | red liter<br>Ted liter<br>Over    | Ziner Tempesalure<br>DC: Voltage/Current3<br>DC: Voltage/Current3<br>DC: Voltage/Current3<br>DC: Voltage/Current3<br>Soling Current3<br>Soling Current3 | -<br>-<br>-<br>-<br>-<br>-<br>- | V/A<br>V/A<br>V/A<br>V/A<br>V/A<br>A<br>A<br>A | ~ ~  |

# Kapitel VII: Technische Daten

Zu den technischen Daten des EzLoggers Pro.

| Modell                                | EzLogger Pro                                       |  |  |  |  |  |
|---------------------------------------|----------------------------------------------------|--|--|--|--|--|
| Geräteverwaltung                      |                                                    |  |  |  |  |  |
| Höchstzahl der angeschlossenen Geräte | 60                                                 |  |  |  |  |  |
| Elektrisch                            |                                                    |  |  |  |  |  |
| Netzspannung                          | 100 - 240 V, 50/60 Hz                              |  |  |  |  |  |
| Gleichstromspannung                   | 12 V                                               |  |  |  |  |  |
| Leistungsaufnahme (W)                 | < 6                                                |  |  |  |  |  |
| Kommunikationsschnittstelle           |                                                    |  |  |  |  |  |
| LAN                                   | 1                                                  |  |  |  |  |  |
| PLC                                   | 0                                                  |  |  |  |  |  |
| RS485                                 | COM×4                                              |  |  |  |  |  |
| Digital-/Analogeingang/-ausgang       | DI×4                                               |  |  |  |  |  |
| Kommunikationsprotokoll               |                                                    |  |  |  |  |  |
| Ethernet                              | IEC 60870-5-104                                    |  |  |  |  |  |
| RS485                                 | Modbus-RTU                                         |  |  |  |  |  |
| Benutzeroberfläche                    |                                                    |  |  |  |  |  |
| LED                                   | LED×8                                              |  |  |  |  |  |
| USB                                   | USB 2.0 x 1                                        |  |  |  |  |  |
| Mechanisch                            |                                                    |  |  |  |  |  |
| Abmessungen (B×H×T mm)                | 190*118*37                                         |  |  |  |  |  |
| Gewicht (kg)                          | 0,5                                                |  |  |  |  |  |
| Einbauverfahren                       | Wandmontage, DIN-Schienen-Montage,<br>Tischmontage |  |  |  |  |  |
| Umgebung                              |                                                    |  |  |  |  |  |
| Betriebstemperaturbereich (°C)        | -20 - 60 °C                                        |  |  |  |  |  |
| Lagertemperaturbereich (°C)           | -40 - 70 °C                                        |  |  |  |  |  |
| Relative Luftfeuchtigkeit             | 5 - 95 %                                           |  |  |  |  |  |
| Max. Betriebshöhe (m)                 | 2000                                               |  |  |  |  |  |
| Schutzart                             | IP20                                               |  |  |  |  |  |

## Kapitel VIII: Bescheinigungen und Gewährleistung

## 8.1 CE-Kennzeichnung

# ()

## 8.2 Gewährleistungsbescheinigung

Die Gewährleistungskarte des Geräts und die Kaufrechnung sind während der Gewährleistungsfrist korrekt aufbewahren und auch das Produktschild ist leserlich halten; andernfalls ist GoodWe zur Verweigerung der Gewährleistung berechtigt.

## 8.3 Gewährleistungsbedingungen

Unter der Voraussetzung, dass das Gerät gemäß dem Benutzerhandbuch von GoodWe benutzt wird, gewährt GoodWe im Falle eines Ausfalls innerhalb der Gewährleistungsfrist aufgrund von Qualitätsproblemen die folgenden drei Gewährleistungsmöglichkeiten je nach Umständen:

- 1. Rücksendung zur Wartung an das Werk.
- 2. Wartung vor Ort.
- 3. Austausch des Geräts (bei nicht mehr hergestellten Produkten ist es zulässig, das Gerät durch ein gleichwertiges zu ersetzen).

## 8.4 Haftungshinweis

Die folgenden Umstände sind nicht durch die Gewährleistung abgedeckt:

- 1. Das Gerät oder Teile davon haben den Zeitraum der Gewährleistung überschritten (es sei denn, beide Parteien haben eine Vereinbarung über die Verlängerung der Gewährleistungsfrist unterzeichnet). Mängel oder Schäden aufgrund eines Betriebs, der gegen die Bedienungsanleitung des Produkts oder einschlägige Einbau- und Wartungsvorschriften verstößt, in einer ungeeigneten Betriebsumgebung, durch unsachgemäße Lagerung, unsachgemäßen Gebrauch usw.
- 2. Schäden aufgrund unzureichender Belüftung. Durch Einbau, Reparatur, Änderung oder Zerlegung durch Ungefugte verursachte Mängel oder Schäden. Als Unbefugter gilt, wer weder für GoodWe arbeitet noch von GoodWe zugelassen ist.
- 3. Mängel oder Schäden durch unvorhergesehene Faktoren, menschliche Einflüsse, höhere Gewalt oder ähnliche Gründe sowie Mängel oder Schäden, die nicht auf Qualitätsprobleme der Produkte von GoodWe zurückzuführen sind.

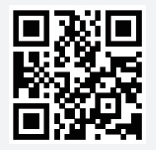

GoodWe-Website

#### GoodWe Technologies Co., Ltd.

🖉 No. 90 Zijin Rd., New District, Suzhou, 215011, China

www.goodwe.com

🖂 service@goodwe.com

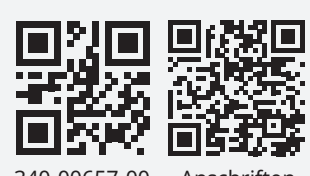

340-00657-00

Anschriften